# Raspberry Pi LCD

## **Driver installation instruction**

## (method1: online installation)

This manual is applicable to all series of Raspberry Pi LCD, Raspberry Pi board should be connected to Internet during the installation.

### Step 1, Install Raspbian official image

1) Download the latest Raspbian Image from the official website: <u>https://www.raspberrypi.org/downloads/</u>

2) Format TF card by SDFormatter

3) Burn the official image into TF card by using Win32DiskImager.

### Step 2, obtain the LCD driver

Log onto the Raspberry Pi users system to command line (The initial user name: pi Password: raspberry)

#### Get the newest driver from GitHub(Raspberry Pi LCD should be connected to internet)

git clone <a href="https://github.com/goodtft/LCD-show.git">https://github.com/goodtft/LCD-show.git</a>

- chmod -R 755 LCD-show
- cd LCD-show/

### Step 3, install LCD driver

| # the corresponding execution for the use of 2.4" LCD Raspberry Pi:       |
|---------------------------------------------------------------------------|
| sudo ./LCD24-show                                                         |
| # the corresponding execution for the use of 2.8" LCD Raspberry Pi:       |
| sudo ./LCD28-show                                                         |
| # the corresponding execution for the use of 3.2" LCD Raspberry Pi:       |
| sudo ./LCD32-show                                                         |
| # the corresponding execution for the use of 3.5" LCD Raspberry Pi:       |
| sudo ./LCD35-show                                                         |
| # the corresponding execution for the use of 3.97" LCD Raspberry Pi:      |
| sudo ./LCD397-show                                                        |
| # the corresponding execution for the use of 4.3" LCD Raspberry Pi:       |
| sudo ./LCD43-show                                                         |
| # the corresponding execution for the use of 5.0" LCD Raspberry Pi:       |
| sudo ./LCD5-show                                                          |
| # the corresponding execution for the use of 7.0" LCD version B 800*400:  |
| sudo ./LCD7B-show                                                         |
| # the corresponding execution for the use of 7.0" LCD version C 1024*600: |
| sudo ./LCD7C-show                                                         |

| # the corresponding execution to switch back to Traditional HDMI display. |  |
|---------------------------------------------------------------------------|--|
| Sudo ./LCD-hdmi                                                           |  |

Wait for a moment after executing the above command, then you can use the corresponding raspberry LCD.

# Raspberry Pi LCD

### **Driver installation instruction**

## (method2: offline)

This manual is applicable to all series of Raspberry Pi LCD; if you already have the driver installation CD, can just use it offline.

### Step 1, Install Raspbian official image

1) Download the latest Raspbian Image from the official website: https://www.raspberrypi.org/downloads/

2) Format TF card by SDFormatter

3) Burn the official image into TF card by using Win32DiskImager.

### Step 2, obtain the LCD driver

Extract from the companion CD or ask for it from the seller;

Copy the LCD-show-160701.tar.gz drive to the Raspberry Pi system root directory (Suggestion: copy flash driver directly to TF card after completion of Step 1, or copy by SFTP or other methods for remote copy). Unzip and extract drive files as the following

\_\_\_\_\_

\_\_\_\_\_

#### cd /boot sudo tar zxvf LCD-show-160701.tar.gz

cd LCD-show/

command:

### Step 3, install LCD driver

| # the corresponding execution for the use of 2.4" LCD Raspberry Pi:       |
|---------------------------------------------------------------------------|
| sudo ./LCD24-show                                                         |
| # the corresponding execution for the use of 2.8" LCD Raspberry Pi:       |
| sudo ./LCD28-show                                                         |
| # the corresponding execution for the use of 3.2" LCD Raspberry Pi:       |
| sudo ./LCD32-show                                                         |
| # the corresponding execution for the use of 3.5" LCD Raspberry Pi:       |
| sudo ./LCD35-show                                                         |
| # the corresponding execution for the use of 3.97" LCD Raspberry Pi:      |
| sudo ./LCD397-show                                                        |
| # the corresponding execution for the use of 4.3" LCD Raspberry Pi:       |
| sudo ./LCD43-show                                                         |
| # the corresponding execution for the use of 5.0" LCD Raspberry Pi:       |
| sudo ./LCD5-show                                                          |
| # the corresponding execution for the use of 7.0" LCD version B 800*400:  |
| sudo ./LCD7B-show                                                         |
| # the corresponding execution for the use of 7.0" LCD version C 1024*600: |

| Ē    | sudo ./LCD7C-show                                                         |   |        |       |           |     |       |          |      |     |     |     |     |
|------|---------------------------------------------------------------------------|---|--------|-------|-----------|-----|-------|----------|------|-----|-----|-----|-----|
|      | # the corresponding execution to switch back to Traditional HDMI display. |   |        |       |           |     |       |          |      |     |     |     |     |
| Ē    | Sudo ./LCD-hdmi                                                           |   |        |       |           |     |       |          |      |     |     |     |     |
| Wait | for                                                                       | а | moment | after | executing | the | above | command, | then | you | can | use | the |

corresponding raspberry LCD.